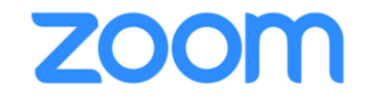

ウェビナー参加方法 ~パソコン~①

下記にあるリンクをクリックして、ウェビナーに参加してください。

開催時刻:2020年8月25日 11:30 AM 大阪、札幌、東京 トピック:TEAM ZERO

下記のリンクをクリックして視聴者は、当日の **ZOOM**ウェビナーに入れます。 <u>https://us02web.zoom.us/j/87124827291</u>

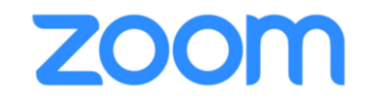

ウェビナー参加方法 ~パソコン~ ②

### ウェビナーのURLをクリックしますと、既定のブラウザが立ち上がり、このような画面になります

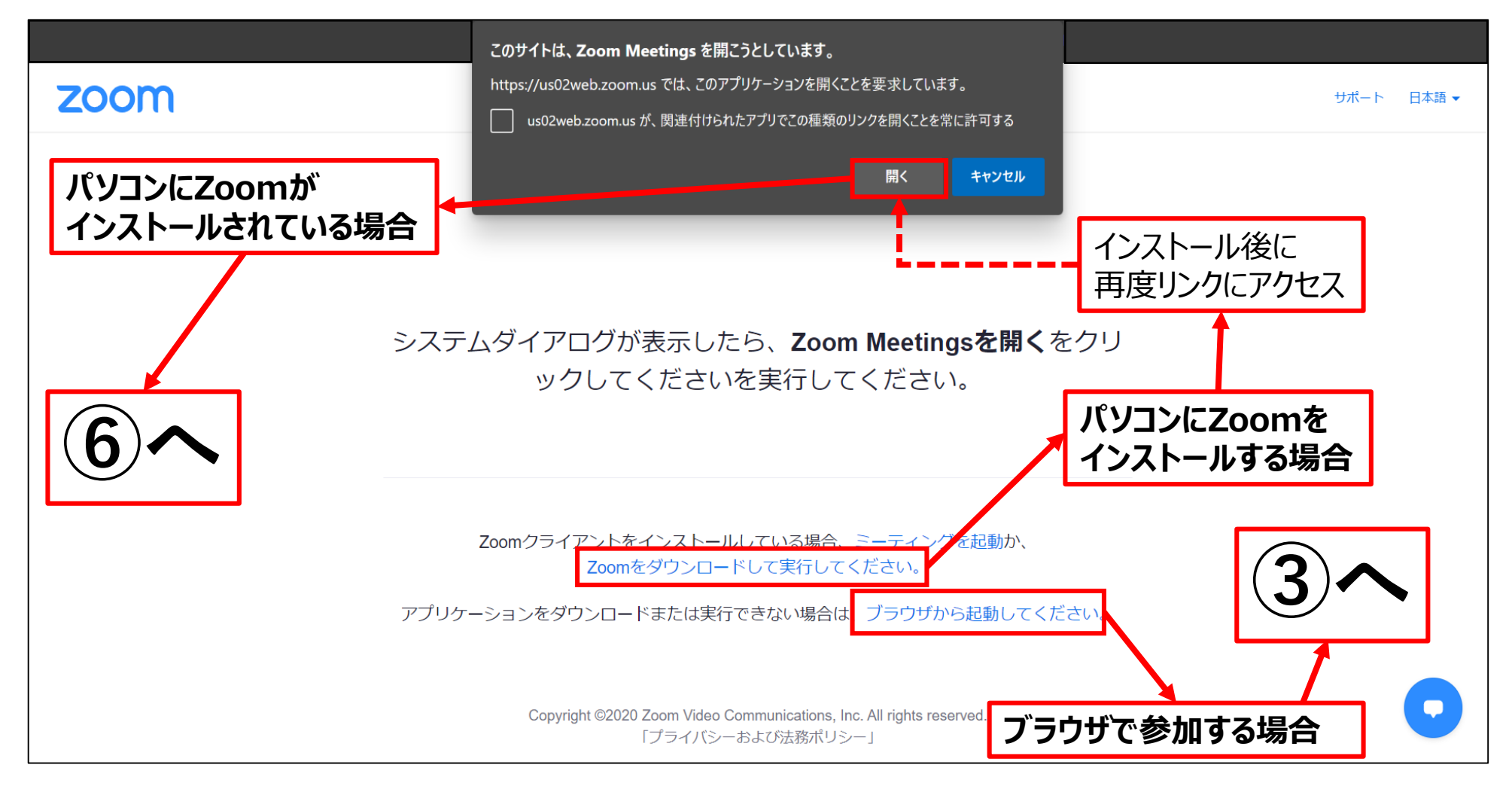

**ZOOM** ウェビナー参加方法 ~パソコン~ ③

| zoom | ソリューション 🗸 | プランと価格      | 営業担当へのお問い合わせ     | ミーティングに参加する                | ミーティングを開催する 🗸     | サインイン | サインアップは無料です |     |
|------|-----------|-------------|------------------|----------------------------|-------------------|-------|-------------|-----|
|      |           |             |                  |                            |                   |       |             |     |
|      |           |             | ミーテ              | ティングに参加                    |                   |       |             |     |
|      |           |             | お名前              |                            |                   | お名    | 前をご記入       | 下さい |
|      |           |             | お名前              |                            |                   |       |             |     |
|      |           |             | 私はロボッません         | ・トではあり<br><sub>プライバS</sub> | eCAPTCHA<br>・利用規約 |       |             |     |
|      |           |             |                  | 参加                         |                   |       |             |     |
|      |           | Zoom(treCAP | TCHAで保護されています。また | 、プライバシーポリシーとサー             | - ビス利用規約が適用されます。  |       |             |     |

**ZOOM** ウェビナー参加方法 ~パソコン~ ④

| ※ブラウザでウェビ | ナー参加      |        |                           |                   |               |           |                |   |
|-----------|-----------|--------|---------------------------|-------------------|---------------|-----------|----------------|---|
| zoom      | ソリューション 🗸 | プランと価格 | 営業担当へのお問い合わせ              | ミーティングに参加する       | ミーティングを開催する 🔻 | サインイン     | サインアップは無料です    |   |
|           |           |        | ミーテ<br>メールアドレス<br>メールアドレス | -<br>イングに参加<br>参加 |               | メーJ<br>ご記 | ルアドレスを<br>入下さい |   |
|           |           |        |                           |                   |               |           |                | • |

zoom ウェビナー参加方法 ~パソコン~ (5)

### ※ブラウザでウェビナー参加

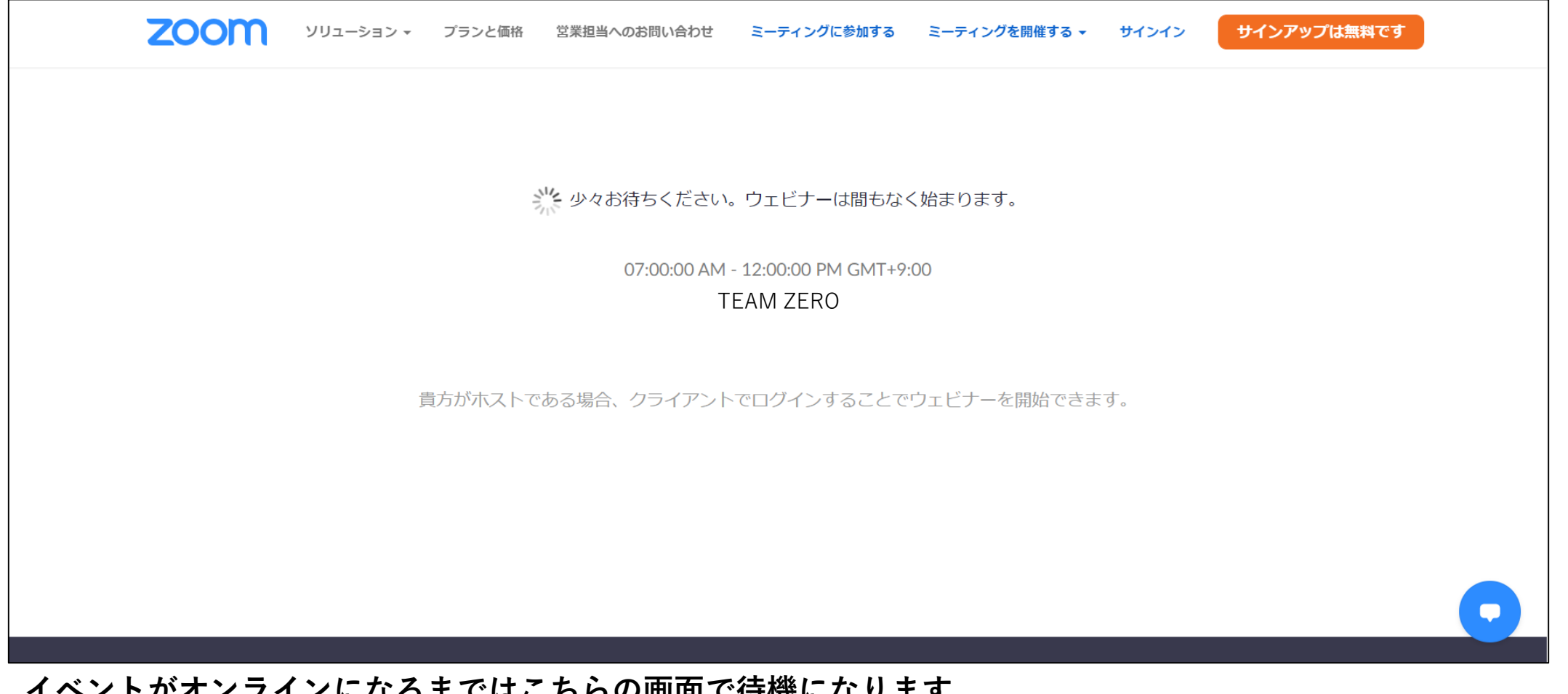

イベントがオンラインになるまではこちらの画面で待機になります。 ブラウザの設定によっては③に戻ることがありますので、その際は再度ご記入下さい。

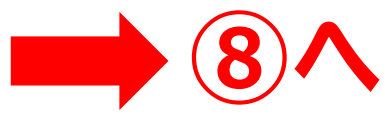

zoom ウェビナー参加方法 ~パソコン~ ⑥

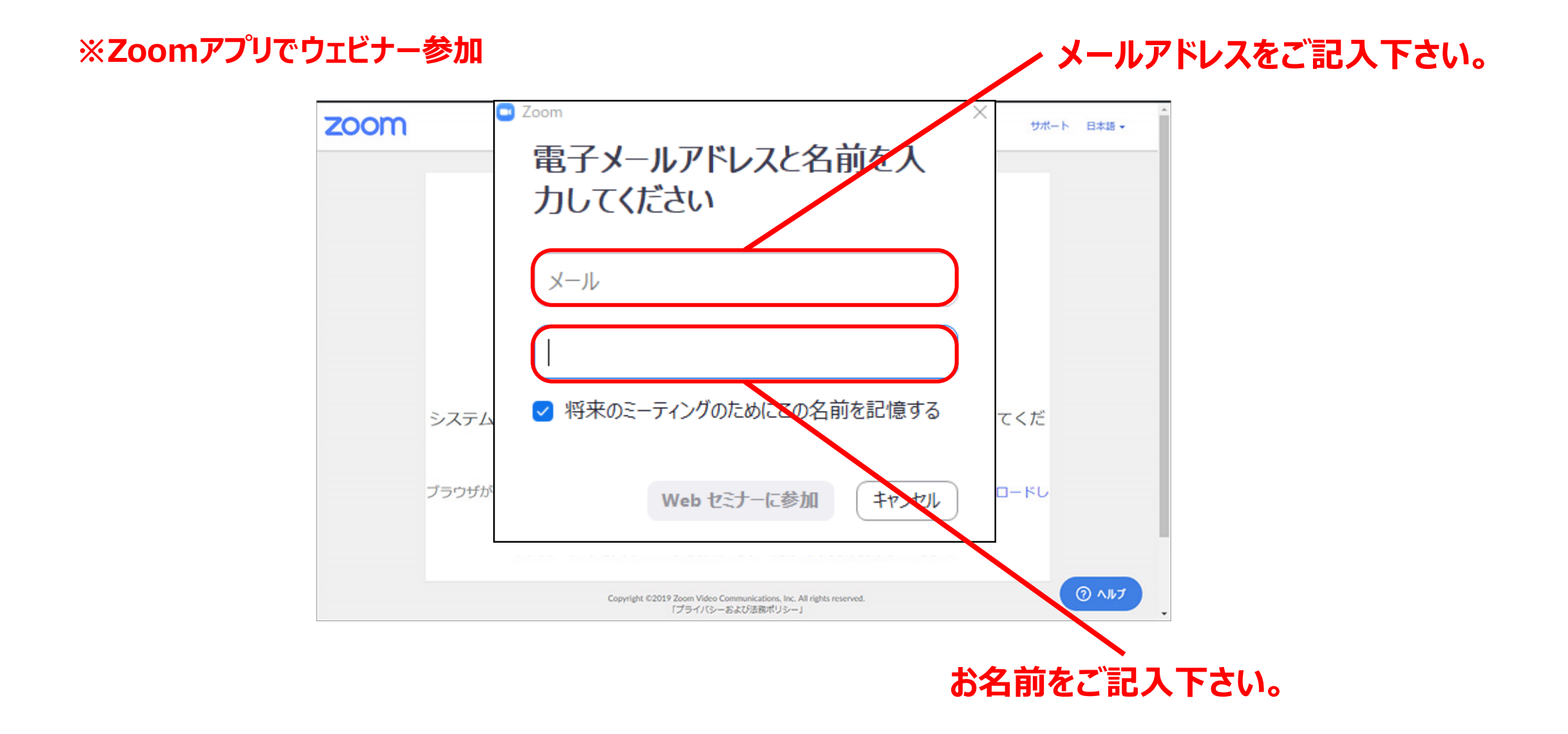

zoom

ウェビナー参加方法 ~パソコン~ ⑦

#### ※Zoomアプリででウェビナー参加

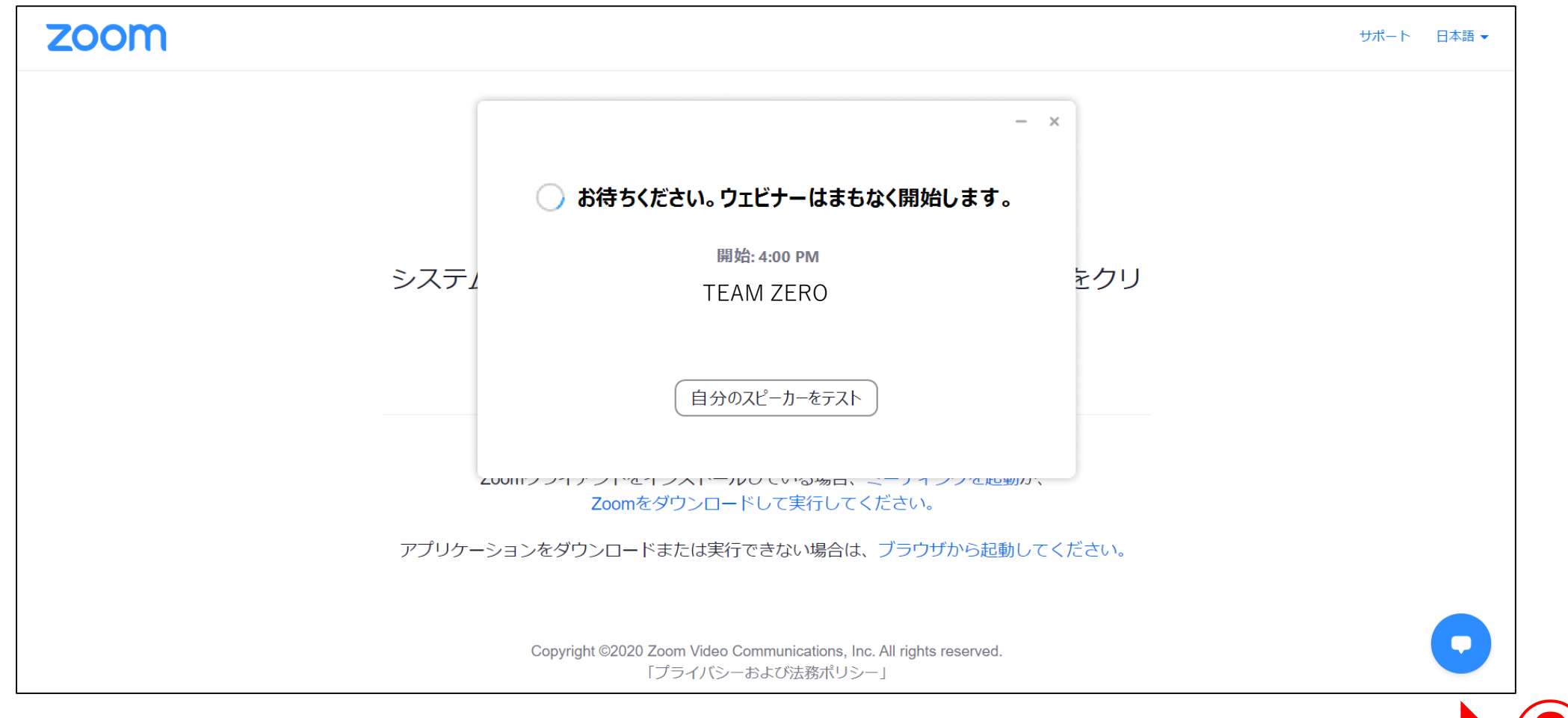

イベントがオンラインになるまでは、こちらの画面で待機になります。

zoom ウェビナー参加方法 ~パソコン~ ⑧

イベントがオンラインになった画面です。

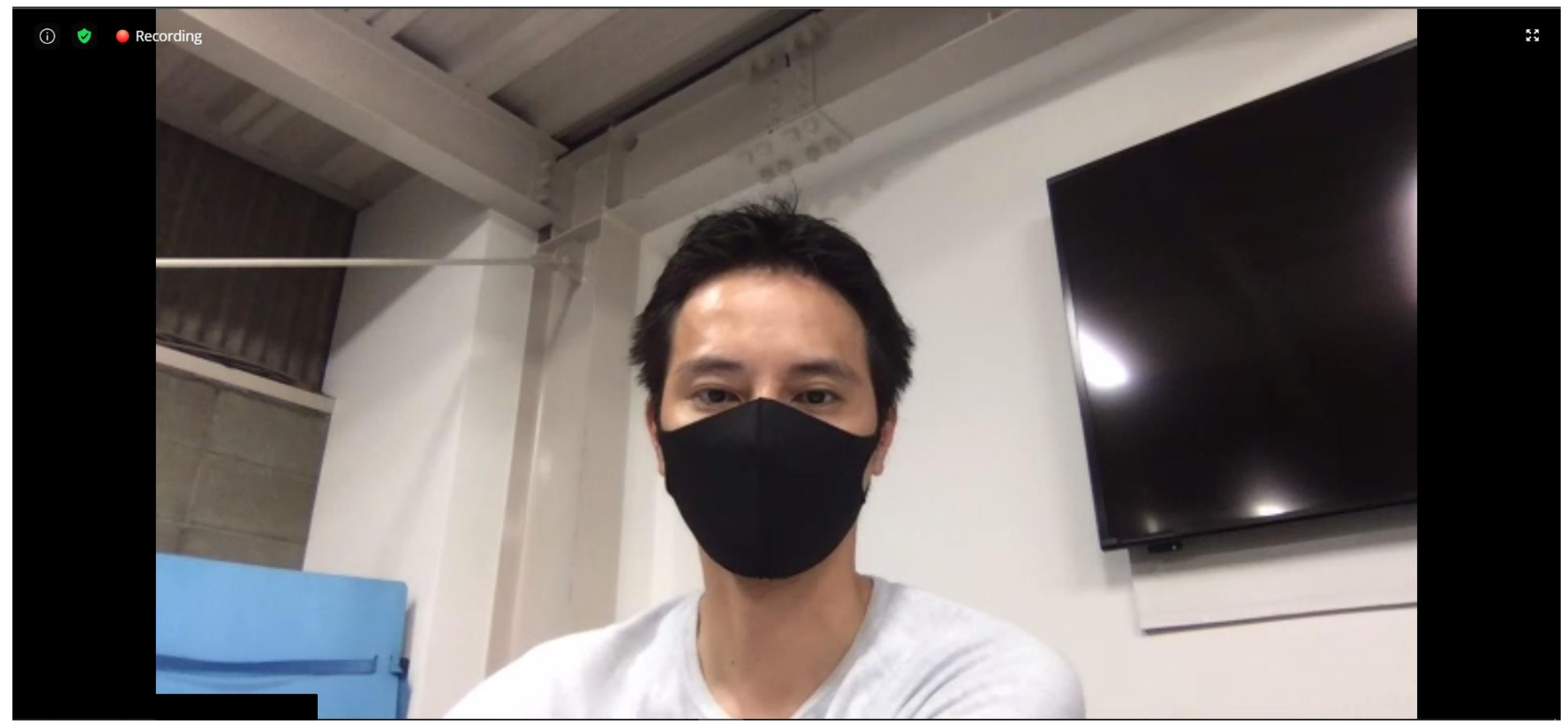

ウェビナー参加方法 ~パソコン~ ⑨

zoom

### 2画面になったときは、大きさを調整できます。※ブラウザ参加は不可

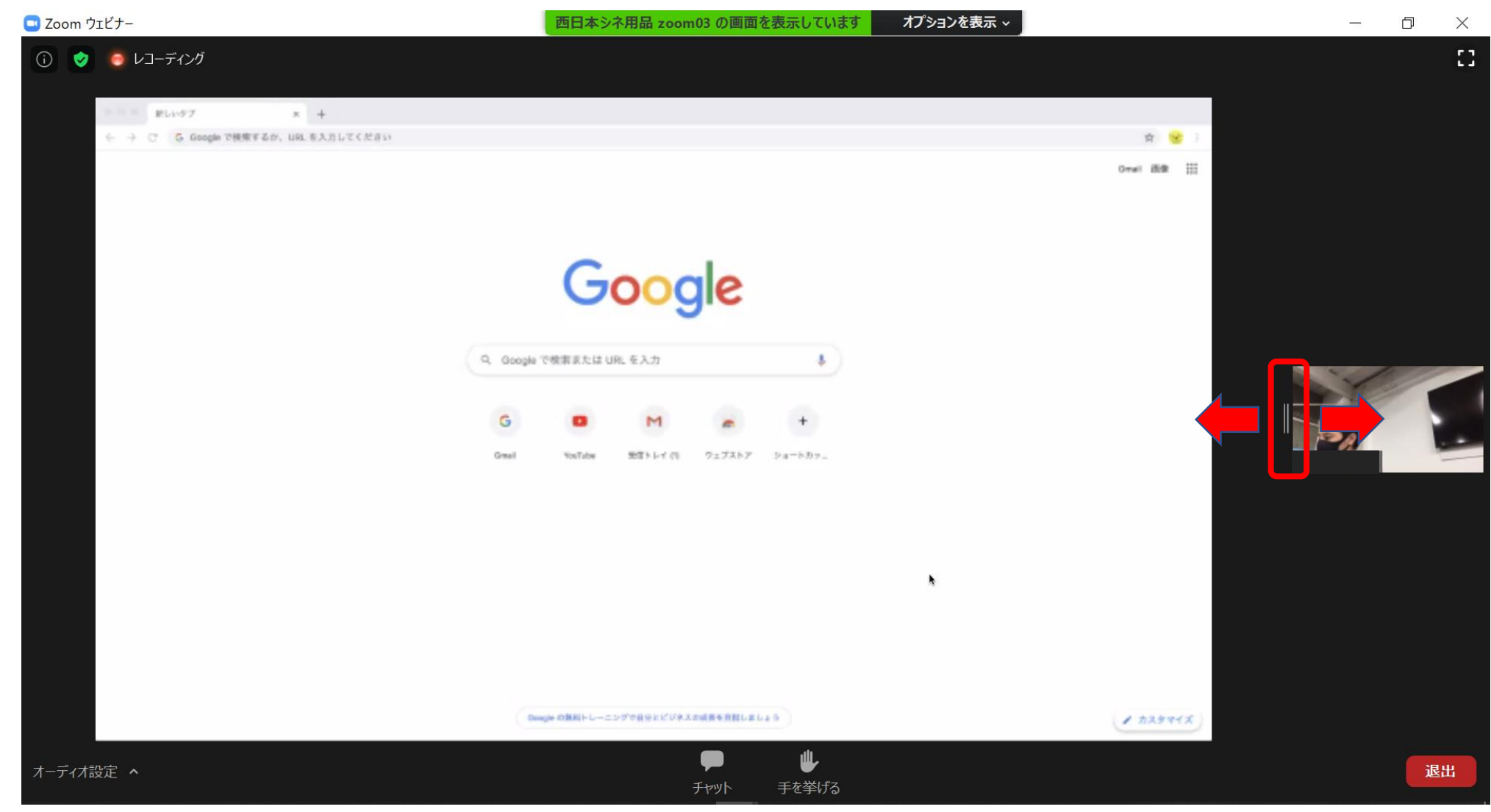

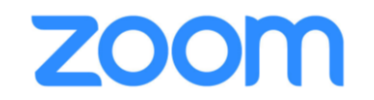

ウェビナー参加方法 ~パソコン~ ⑪

### 音が聞こえない場合は、スピーカーテストをお試しください。

| <ol> <li>        う        う        しコーディング      </li> </ol> | 西日本シネ用品 zoom03 の画面を表示しています        | オプションを表示 ~    | + 全画面表示の終了                                                                                                    |
|-------------------------------------------------------------|-----------------------------------|---------------|----------------------------------------------------------------------------------------------------|
|                                                             |                                   |               |                                                                                                    |
|                                                             |                                   |               |                                                                                                    |
| ←                                                           |                                   | ☆ 😪 :         |                                                                                                    |
|                                                             |                                   | Gmail 画像 👯    |                                                                                                    |
|                                                             |                                   |               |                                                                                                    |
|                                                             |                                   |               |                                                                                                    |
|                                                             | Google                            |               |                                                                                                    |
|                                                             | Ougle                             |               |                                                                                                    |
| Q. Google                                                   |                                   |               |                                                                                                    |
| C Cooge                                                     |                                   |               | and the second second s |
| G                                                           | D M A +                           |               | and the second second sec                                                                                                    |
| Gmail                                                       | YouTube 受信トレイ (1) ウェブストア ショートカッ   |               |                                                                                                    |
|                                                             |                                   |               |                                                                                                    |
|                                                             |                                   |               |                                                                                                    |
|                                                             | ᆇᆸᆍᅝᆂᅠᇗᇉ                          |               |                                                                                                    |
| スピーカー                                                       | ヨウエビナー CIG、                       |               |                                                                                                    |
| Speakers/Headphones (Kealtek(K) Audio)<br>システムと同じ           | 参加者の音声参加はありま                      | <b>きせんので、</b> |                                                                                                    |
|                                                             | マイクのテストは不要です                      |               |                                                                                                    |
| スピーカー&マイクをテストする                                             |                                   |               |                                                                                                    |
|                                                             | ogle の無料トレーニングで自分とビジネスの成長を目指しましょう | 1 72921X      |                                                                                                    |
| オーディオ設定                                                     |                                   |               |                                                                                                    |
| オーディオ設定 へ                                                   | 🗭 🦊                               |               | 退出                                                                                                    |
|                                                             | チャット 手を挙げる                        |               |                                                                                                    |

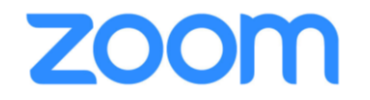

# スマートフォンの場合

## iOS / Android

アプリケーションは事前にインストールすることをお勧めします

## **ZOOM** ウェビナー参加方法 ~スマートフォン~ ①

### スマートフォンにアプリケーションがインストールされていない場合、インストールを促す案内ページに移動します。

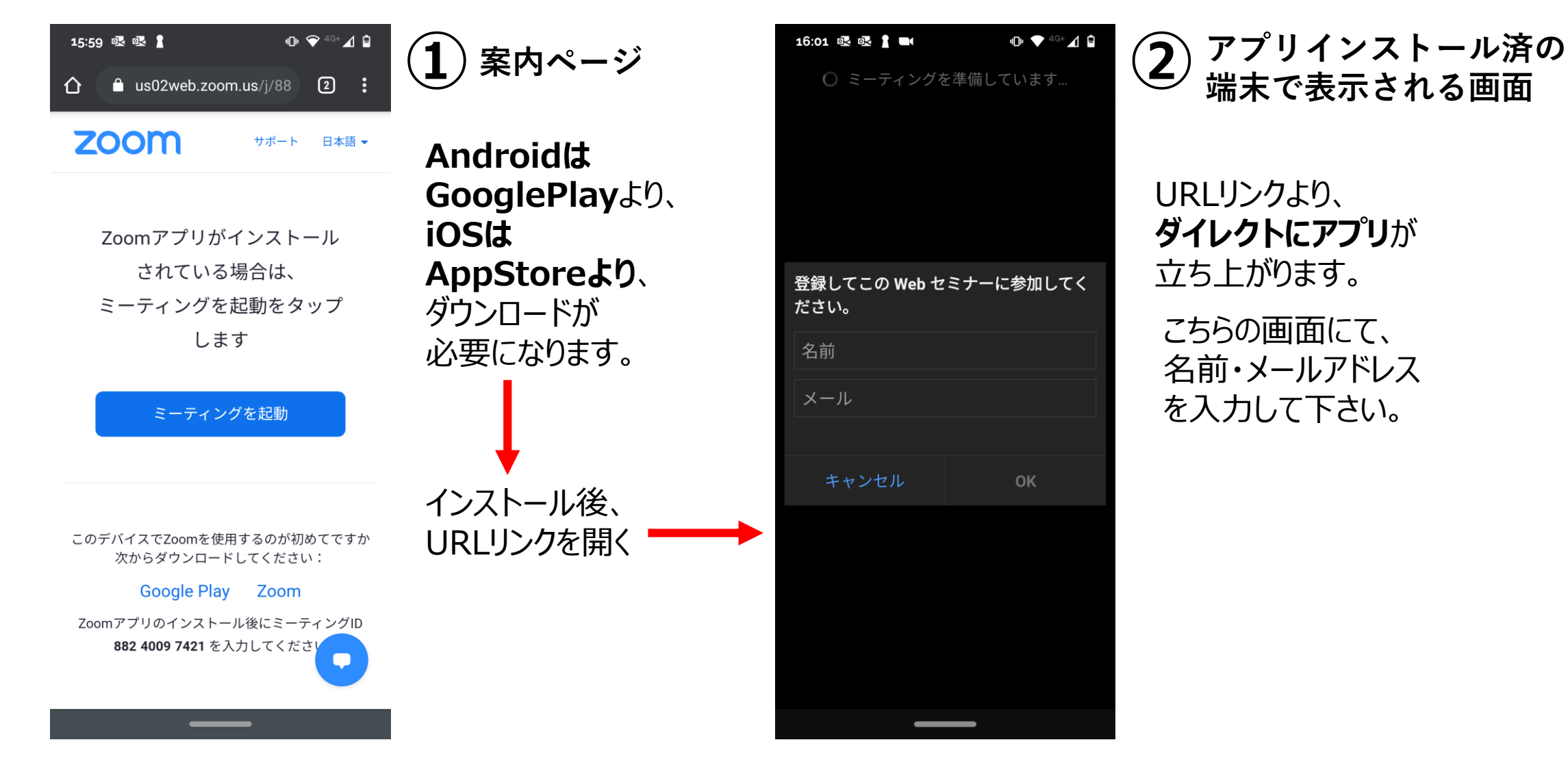

ZOOM ウェビナー参加方法 ~スマートフォン~②

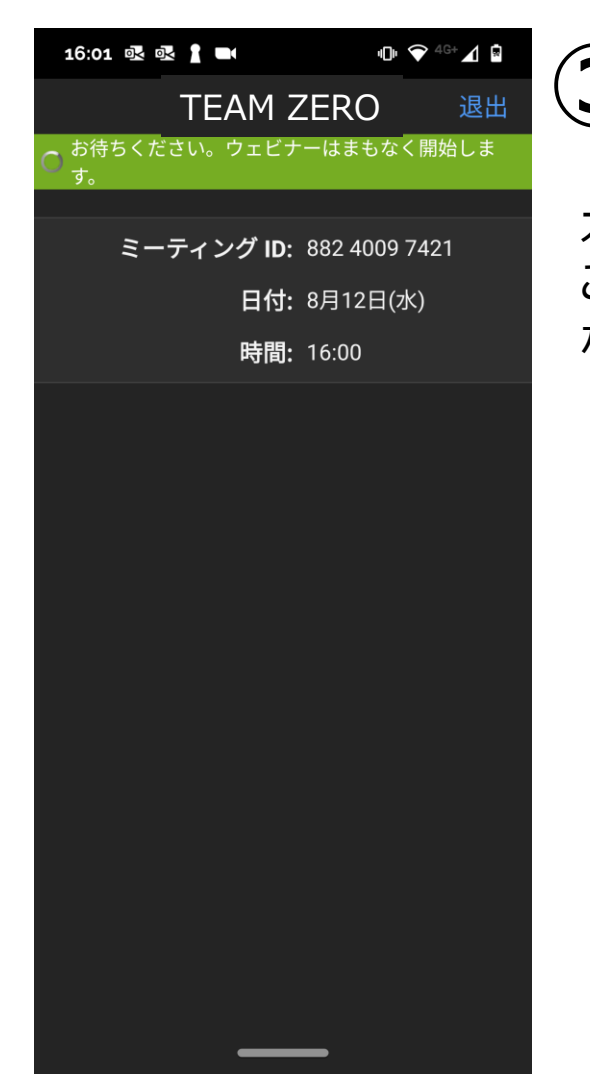

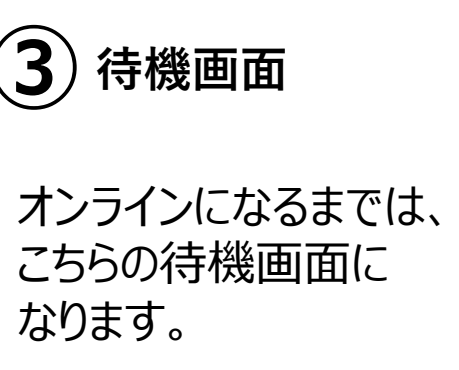

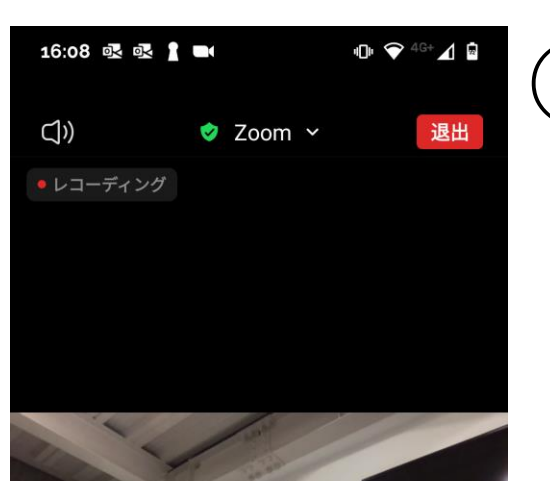

詳細

手を挙げる

チャット

### (4) オンライン画面

イベントがオンラインになりますと 自動で画面が変わります

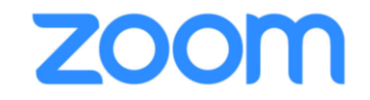

縦仕様

18:23 💀 🛔 🖿 🖬

## ウェビナー参加方法 ~スマホ~③

### 2画面時(スライド/カメラ)の見え方

### 小さい画面をタップすることで入れ替えることは出来ますが、 サイズ調整は出来ません。

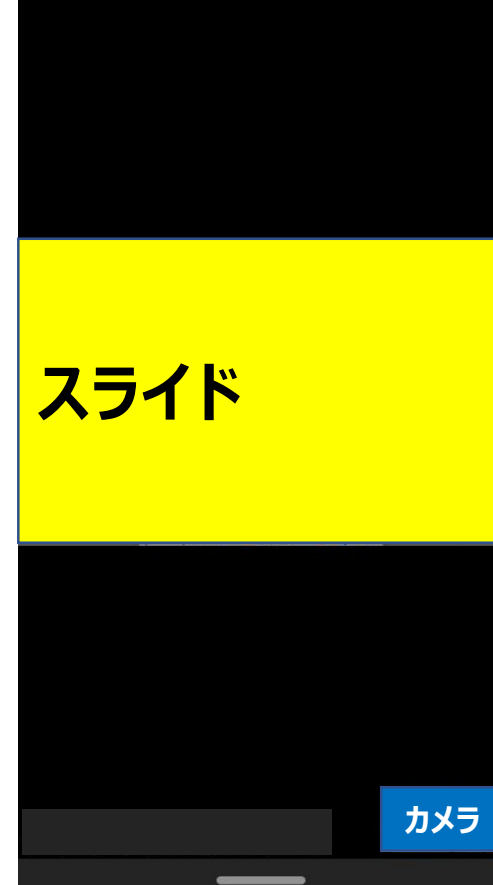

🕩 💎 4G+ 🖌 🖻

横仕様 スライド カメラ

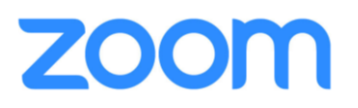

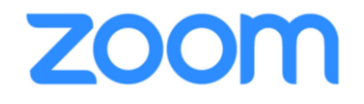

インターネット環境の確認方法①

### Zoomウェビナー視聴には、HD画質を使用するため、 最低下り1.2Mbpsの通信環境が推奨となっております。

Googleスピードテスト

インストール不要でスピードテストをする方法を2つご紹介いたします。(パソコン/スマホ)

### BNRスピードテスト

| Google | BNR                                                                                                    | ×                                                                     | < 🍦 Q             | Google                                                                                                    | スピードテスト                                                                       | x   🌷 Q                                                                                                    |  |
|--------|----------------------------------------------------------------------------------------------------|-----------------------------------------------------------------------|-------------------|----------------------------------------------------------------------------------------------------|-------------------------------------------------------------------------------|----------------------------------------------------------------------------------------------------|--|
|        | Q すべて 🗉 ニュース 🧷 ショッピング 🗳                                                                                                    | 安定 ツール                                                                |                   | Q すべて 閆 ニュース 🗘 ショッピング ▶ 動画 🖬 画像 ∶もっと見る 設定 ツール                                                                                                    |                                                                               |                                                                                                    |  |
|        | 約 30,300,000 件(0.39 秒)                                                                                                    |                                                                       |                   |                                                                                                    | 約 35,700,000 件(0.40 秒)                                                        |                                                                                                    |  |
|        | www.musen-lan.com > speed ▼<br>BNRスピードテスト 回線速度/通(<br>BNRスピードテストでは、通常の下り速度に加えて<br>Flashを使った測定からHTML5へ移行させていただ<br>のFlash版はこちらです. このサイトは、皆様のご<br>BNRスピードテスト 画像読込 | 信速度 測定<br>て、上り速度のテストを可能にしていま<br>きました。ただいま運用テスト中です。<br><br>アクヤス回線別統計情報 | <b>⋷す。</b><br>。以前 | インターネット速度テスト<br>ご利用のインターネットの速度を 30 秒以内でテスト<br>タは 40 MB 未満ですが、高速接続ではより多くのラ<br>テストを実行するため、ユーザーは Measurement L<br>の IP アドレスが共有され、privacy policy/ご従ってが |                                                                               | ア     ・     ・     Co速度テストで通常転送するデー     データが転送されることがあります。     Lab (M-Lab) に接続されます。また、ユーザー     処理されます。M-Lab でテストが実行され、イ |  |
|        | 本ページ(画像読込み版)の測定<br>方法は、ブラウザに画像を表示さ<br>せるこ…                                                                                                    | 2020/03/01から 2020/08/01の<br>155573件の登録データを利用                          |                   |                                                                                                    | ンターネット リサーチ促進のためすべてのテスト結果が公開<br>ーの IP アドレスとテスト結果が含まれますが、インターネッ<br>は一切公開されません。 | まされます。公開される情報にはユーザ<br>ット ユーザーに関するそれ以外の情報                                                                              |  |
|        | BNR スピードテストFAQ<br>iPhone、iPad につきましては、ブ<br>ラウザのイメージ表示を用いて測<br>定する                                                                                             | 回線情報の登録<br>ご利用回線(必須)ご利用回線を<br>一覧よりお選び下さい。 ⊽お選<br>び                    |                   |                                                                                                    | 詳細                                                                            | 速度テストを実行                                                                                                    |  |

## zoom

インターネット環境の確認方法(2)

### Googleスピードテスト

### ① googleで「スピードテスト」で検索する

| Q すべて 国 ニュース ② ショッピング Ⅰ 動画 🖬 画像 1:もっと見る 設定 ツーノ                                                                       |
|----------------------------------------------------------------------------------------------------|
| 約 35,700,000 件 (0.40 秒)                                                                                              |
| インターネット速度テスト                                                                                                    |
| ご利用のインターネットの速度を30秒以内でテストします。この速度テストで通常転送するデー                                                                         |
| タは 40 MB 木満ですか、高速接続ではより多くのテータが転送されることかあります。                                                                          |
| テストを実行するため、ユーザーは Measurement Lab (M-Lab) に接続されます。また、ユーザーの PR Zドレスが共有され、 privacy policy/ご従って処理されます。 MLab アテストが実行され、 イ |
| ンターネット リサーチ促進のためすべてのテスト結果が公開されます。公開される情報にはユーサ                                                                        |
| ーの IP アドレスとテスト結果が含まれますが、インターネット ユーザーに関するそれ以外の情報                                                                      |
| は一切公用されません。                                                                                                    |
| 詳細  建度テストを実行                                                                                                    |
|                                                                                                    |
|                                                                                                    |
|                                                                                                    |
|                                                                                                    |
|                                                                                                    |
|                                                                                                    |
| <br>こちらをクリック                                                                                                    |

### 回線速度は変動がありますので、 測定時、いつも10Mbps以上あると安心です。

#### 測定中 結果表示 (2) $(\mathbf{2})$ インターネット速度テスト × インターネット速度テスト X 0.93 5.32 Mbps (アップロード) Mbps (ダウンロード) レイテンシ: 97 ミリ秒 サーバー: Tokyo インターネット速度は非常に低速です。 1.23 インターネットのダウンロード速度は非常に低速で す。ウェブの閲覧には支障はありませんが、動画の読 メガビット/秒 み込みは遅くなるおそれがあります。 $\mathbf{V}$ 詳細 再テスト ダウンロードをテストしています... フィードバック Mbps(ダウンロード) Mbps(アップロード) キャンセル

※結果0.9Mbps(低速)、 推奨ではない

## インターネット環境の確認方法③

### ① Googleで「BNR」で検索する

zoom

| Google | BNR                                                                       |               |  |  |  |  |
|--------|---------------------------------------------------------------------------|---------------|--|--|--|--|
|        | Q すべて 目 ニュース ② ショッピング 🖬 i                                                 | 画像 🕨 動画       |  |  |  |  |
|        | 約 30,300,000 件 (0.39 秒)                                                   |               |  |  |  |  |
|        | www.musen-lan.com > speed *                                               |               |  |  |  |  |
|        | BNR スピードテスト 回線速度/通信                                                       | 速度 測定         |  |  |  |  |
|        | RNR パビードデストでは、加索の下的連環に加えて、上的連環のラス<br>Flashを使った測定からH ML5へ移行させていただきました。ただいま |               |  |  |  |  |
|        | のFlash版はこちらです. このサイトは、皆様のご …                                              |               |  |  |  |  |
|        | BNRスピードテスト 画像読込                                                           | アクセス回         |  |  |  |  |
|        | 本ページ(画像読み版)の測定                                                            | 2020/03/01 から |  |  |  |  |
|        | 方法は、ブラウザニ画像を表示さ                                                           | 155573 件の登録   |  |  |  |  |
|        | せるこ                                                                       |               |  |  |  |  |
|        | BNR スピードテストFAQ                                                            | 回線情報の         |  |  |  |  |
|        | iPhone、iPad につきましては、ブ                                                     | ご利用回線(必須      |  |  |  |  |
|        | ラウザのイメージ表示を用いて測                                                           | 一覧よりお選び       |  |  |  |  |
|        | 定する                                                                       | UF            |  |  |  |  |
|        | いたの検索性理                                                                   |               |  |  |  |  |

こちらをクリック

### BNRスピードテスト

### ② Download Speed 測定開始

*上り/下り* 

回線速度測定

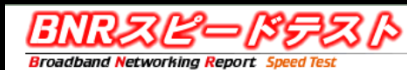

BNRスピードテストでは、通常の下り速度に加えて、上り速度のテストを可能にしています。

Flashを使った測定からHTML5へ移行させていただきました。ただいま運用テスト 中です。以前のFlash版はこちらです このサイトは、皆様のご要望によって随時更新をおこなっております。ご要望等が ございましたら、お気軽にご連絡下さい。

ご利用回線やプロバイダーなどの測定環境の登録はこちらです。→回線情報の登録

InfoSphere 固定IP 【大幅割引価格で、ずーっとつかえます】 【弊社だけの特典】キャンペーン中の今お申込されると月額最大約60%オフにてず ~っと使えて初期費用が無料です。しかもお申込者全員に、JCBギフトカードをプ レゼント中

#### Download Speed (रू५)

JavaScript 及び Cookie が使用できる状態でご利用下さい。
 不具合、ご意見等がございましたら、こちらまでご報告ください。

| 測定を開始するには、「測定開始ボタン」を押してください |
|-----------------------------|
|                             |
|                             |
|                             |
|                             |
|                             |
| 測定開始                        |

#### 回線速度は変動がありますので、 測定時、いつも10Mbps以上あると安心です。

#### ③ 測定結果

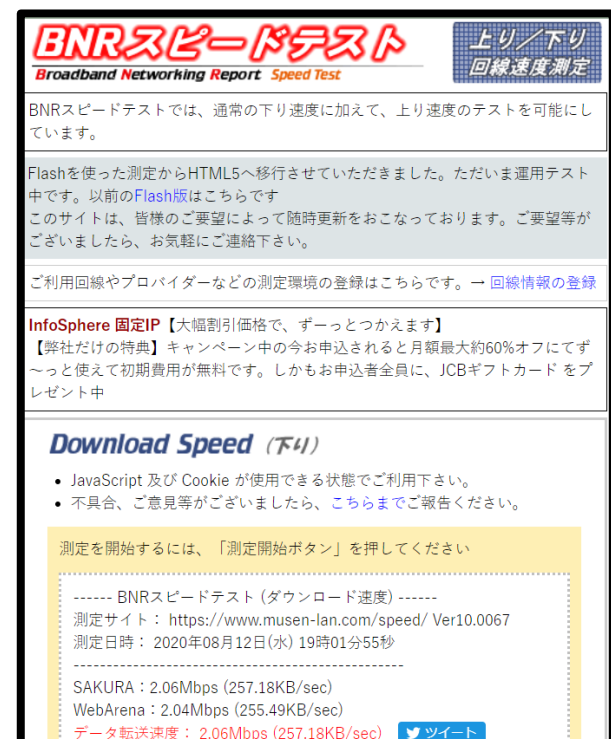

測定開始

### ※結果は2.0Mbps なので推奨以上